## Linked Items in EPPI Reviewer

To handle multiple papers covering the same study -:

• Pick the "primary item" that describes a given study and *Go* to its *Item Details* view.

(I am using the *Holt (2018)* paper in this example; we have this and several other papers covering the same intervention / study - *Structured lifestyle education for people with schizophrenia (STEPWISE)* in this review.)

| Leview home References Reports Search & Classify Collaborate                                                                                                    |                                                                                                    |  |  |  |  |  |  |  |
|----------------------------------------------------------------------------------------------------|----------------------------------------------------------------------------------------------------|--|--|--|--|--|--|--|
| Import Items 🔻 Cluster Coding Report 💌 🗇 In/Exclude Export to RIS 💌 Run Reports                                                                                                    |                                                                                                    |  |  |  |  |  |  |  |
| First Previous Page: 1 of 1 Next Last Showing 7 items of 7   View Options View Options View Options View Options View Options                                                                                                    |                                                                                                    |  |  |  |  |  |  |  |
| Showing Included Items                                                                                                    |                                                                                                    |  |  |  |  |  |  |  |
| □ ID Short title↑ Title                                                                                                    | Year                                                                                                    |  |  |  |  |  |  |  |
| GO I 95597494 Attux et al (2013) A 6-month randomized controlled                                                                                                    | trial to test the efficacy of a lifestyle intervention for weight gain management in schizophrenia 2013                                                                                            |  |  |  |  |  |  |  |
| GO I 95855615 Gossage-Worrall (2016) STEPWISE - STructured lifestyle                                                                                                    | Education for People WIth SchizophrEnia: a study protocol for a randomised controlled trial 2016                                                                                                   |  |  |  |  |  |  |  |
| GO I 95855616 Gossage-Worrall Structured lifestyle education for education programme to support                                                                                                    | eople with schizophrenia (STEPWISE): Mixed methods process evaluation of a group-based lifestyle 2019 weight loss in people with schizophrenia                                                     |  |  |  |  |  |  |  |
| GO 🗌 I 95800118 Green (2015) The STRIDE Weight Loss and Life                                                                                                    | estyle Intervention for Individuals taking Antipsychotic Medications: A Randomized Trial 2015                                                                                                    |  |  |  |  |  |  |  |
| GO I 95855617 Holt (2018) Structured lifestyle education to s<br>STEPWISE RCT                                                                                                    | apport weight loss for people with schizophrenia, schizoaffective disorder and first episode psychosis: the 2018                                                                                   |  |  |  |  |  |  |  |
| GO I 73732893 Holt (2019) Structured lifestyle education for controlled trial                                                                                                    | 0   1   73732893   Holt (2019)   Structured lifestyle education for people with schizophrenia, schizoaffective disorder and first-episode psychosis (STEPWISE): randomised controlled trial   2019 |  |  |  |  |  |  |  |
| GO I 95855614 Marian (2018) Reducing weight gain in people weight gain in people weight | th schizophrenia, schizoaffective disorder, and first episode psychosis: describing the process of e Education for People With SchizophrEnia (STEPWISE) intervention                               |  |  |  |  |  |  |  |
| First     Previous     Page:     1     of 1     Next     Last     Showing 7 items of 7                                                                                                    |                                                                                                    |  |  |  |  |  |  |  |

- Link the other items to the chosen item (via their item IDs).
  - 1. Select the *Links Arms Timepoints* tab of the chosen item
  - 2. Click the *Add new Link* button
  - 3. Enter the ID of the secondary item to be linked to this main item
  - 4. Click the *Find Item* button
  - 5. Enter a description of the link
  - 6. *Save* the information

|                                                                                                    |                          | Item D                                                  | )etails                                                                   | 1                                | Feedback Help Support Zak Ghouze Logout |
|----------------------------------------------------------------------------------------------------|--------------------------|---------------------------------------------------------|---------------------------------------------------------------------------|----------------------------------|-----------------------------------------|
| First Previous Next Last                                                                                                    |                          |                                                         | Last                                                                      | Item 5 of 7<br>PDF Coding Record | Auto Advance Show terms Z Close/back    |
| Add                                                                                                    | ed Items                 | tem                                                     |                                                                           |                                  | 2 Add new Link)Collapse                 |
| (Find) Item ID:     95855615       (Current) Item ID     95855615       Short title     Gossage-We       Title     STEPWISE - STEPWISE - STEPWI |                          | orrall (2016)<br>Tructured lifestyle Education for Peop | le With SchizophrEnia: a study protocol for a randomised controlled trial |                                  |                                         |
| D<br>Sa                                                                                                    | escription:<br>ave Cance | _P                                                      | rotocol                                                                   | for RCT 5                        |                                         |

You will see the information is now listed under *Linked Items*. You can get a report on the linked items for this master item.

| ID       | Short Title            | Description      | Actions |
|----------|------------------------|------------------|---------|
| 95855615 | Gossage-Worrall (2016) | Protocol for RCT | Edit a  |

| Γ | Linked reference report |                          |                                                                                                    |                                         |                                                                                                    |                     |  |  |  |
|---|-------------------------|--------------------------|----------------------------------------------------------------------------------------------------|-----------------------------------------|----------------------------------------------------------------------------------------------------|---------------------|--|--|--|
|   | Master<br>EPPI ID       | Master<br>Short<br>title | Master title                                                                                                    | Linked EPPI ID<br>& Short title         | Linked Item title                                                                                                    | Link<br>description |  |  |  |
|   | 95855617                | Holt<br>(2018)           | Structured lifestyle education to support weight<br>loss for people with schizophrenia,<br>schizoaffective disorder and first episode<br>psychosis: the STEPWISE RCT | 95855615:<br>Gossage-<br>Worrall (2016) | STEPWISE - STructured lifestyle<br>Education for People With<br>SchizophrEnia: a study protocol for a<br>randomised controlled trial | Protocol for<br>RCT |  |  |  |

You can add further linked items to this master item as required.

| ID       | Short Title            | Description             | Actions  |
|----------|------------------------|-------------------------|----------|
| 95855615 | Gossage-Worrall (2016) | Protocol for RCT        | Edit 👁 💼 |
| 95855616 | Gossage-Worrall (2019) | Process Eval            | Edit 👁 💼 |
| 73732893 | Holt (2019)            | 1st episode psychosis   | Edit 👁 💼 |
| 95800118 | Green (2015)           | Medication Focus        | Edit 👁 💼 |
| 95855614 | Marian (2018)          | Developing the STEPWISE | Edit 🕢 💼 |

| Linked re         | inked reference report   |                                                                                                    |                                         |                                                                                                    |                                       |  |  |  |
|-------------------|--------------------------|----------------------------------------------------------------------------------------------------|-----------------------------------------|----------------------------------------------------------------------------------------------------|---------------------------------------|--|--|--|
| Master<br>EPPI ID | Master<br>Short<br>title | Master title                                                                                                    | Linked EPPI<br>ID<br>& Short title      | Linked Item title                                                                                                    | Link<br>description                   |  |  |  |
| 95855617          | Holt<br>(2018)           | Structured lifestyle education to support<br>weight loss for people with schizophrenia,<br>schizoaffective disorder and first episode<br>psychosis: the STEPWISE RCT | 95855615:<br>Gossage-<br>Worrall (2016) | STEPWISE - STructured lifestyle Education for People<br>With SchizophrEnia: a study protocol for a randomised<br>controlled trial                                                                                                    | Protocol for RCT                      |  |  |  |
|                   |                          |                                                                                                    | 95855616:<br>Gossage-<br>Worrall (2019) | Structured lifestyle education for people with schizophrenia<br>(STEPWISE): Mixed methods process evaluation of a<br>group-based lifestyle education programme to support<br>weight loss in people with schizophrenia                               | Process Eval                          |  |  |  |
|                   |                          |                                                                                                    | 73732893: Holt<br>(2019)                | Structured lifestyle education for people with schizophrenia<br>schizoaffective disorder and first-episode psychosis<br>(STEPWISE): randomised controlled trial                                                                                     | 1st episode<br>psychosis              |  |  |  |
|                   |                          |                                                                                                    | 95800118:<br>Green (2015)               | The STRIDE Weight Loss and Lifestyle Intervention for<br>Individuals taking Antipsychotic Medications: A<br>Randomized Trial                                                                                                    | Medication<br>Focus                   |  |  |  |
|                   |                          |                                                                                                    | 95855614:<br>Marian (2018)              | Reducing weight gain in people with schizophrenia,<br>schizoaffective disorder, and first episode psychosis:<br>describing the process of developing the STructured<br>lifestyle Education for People With SchizophrEnia<br>(STEPWISE) intervention | Developing the<br>STEPWISE<br>program |  |  |  |

• You will see that all the PDFs uploaded to these linked items appear in the list of PDFs for any of these linked papers, so they are accessible from any item

| Upload Documents: |                        |                                       |            |  |  |  |  |
|-------------------|------------------------|---------------------------------------|------------|--|--|--|--|
| Id                | Ref                    | File Name                             | Actions    |  |  |  |  |
| 1132382           | Holt (2018)            | Holt (2018).pdf                       | Download   |  |  |  |  |
| 1132020           | Green (2015)           | Green 2015_STRIDE RCT (002).pdf       | Download 💼 |  |  |  |  |
| 1132021           | Holt (2019)            | Holt.2019 (002).pdf                   | Download 💼 |  |  |  |  |
| 1132380           | Gossage-Worrall (2016) | Gossage-Worrall (2016) - protocol.pdf | Download   |  |  |  |  |
| 1132381           | Gossage-Worrall (2019) | Gossage-Worrall (2019).pdf            | Download 💼 |  |  |  |  |
| 4400000           | Marian (2019)          | Caroy (2019) adf                      |            |  |  |  |  |

• Generally you would want to code the primary item, which is now used as the item representing "the study" (as well as the journal article referred by the item itself). So all outcomes will be created and associated to this chosen primary item. (All other data extraction should be done using this primary item too. (Highlights can be done on any of the PDFs in the PDF list (as shown in the above screenshot), but the coding should be applied to the primary item. One shouldn't need to code the other linked items; one would assume they would generally report the same data, though it may be in different forms. If the data is in different formats, one could convert it to the standardised format you are endeavouring to use throughout the review. If it covers a different outcome measure, simply enter it against the relevant outcome code.

(If the data in a linked item is contrary or not consistent with the primary item, you could note this in the reviewer comments when coding. Alternatively, you could code the information against the secondary / linked item itself. However, you may not want to include this item's outcome results when running your meta-analysis. You would want to check the paper, its quality, and the reason why the data shown was not in line with that of the primary item's data.) (Though it's not a perfect solution to multiple papers covering the same study, it's a partial implementation of *studification*. It allows all data extracted to be associated with one (primary) item, but it's not a full implementation because such a record should represent the abstract idea of "the study" whereas in EPPI Reviewer it's just an ordinary item / reference chosen to be the "primary" item and thus represent "the study". Ideally we would have a different kind of entity to represent the study, but we feel the complexity and potential confusion of such a system would not outweigh any potential gain.)

Note that you can also get a report of all items' links across your entire review. Select the items you wish to report on (under the *References* tab), then select the *Linked report* option from the *Export* button.

| Impor    | t Item | s 🔻 Clus                 | ter Coding Repo                                 | ort 🔻 🔳 In/Exclude                                        | Export to RIS 💽 Run                             | Reports                                                                                                    |              |
|----------|--------|--------------------------|-------------------------------------------------|-----------------------------------------------------------|-------------------------------------------------|----------------------------------------------------------------------------------------------------|--------------|
| First    | Pr     | evious Page              | e: 1 of 1                                       | Next Last Showing 7 item                                  | Export to RIS (all pages)<br>Harvard<br>Chicago | Enhanced selection                                                                                                    | in is: On    |
| Shov     | ving 1 | ID                       | Short title†                                    | Title                                                     | NICE Format<br>Excel                            |                                                                                                    | Year         |
| GO<br>GO |        | I 95597494<br>I 95855615 | Attux et al (2013)<br>Gossage-Worrall<br>(2016) | A 6-month randomized contr<br>STEPWISE - STructured life  | HTML<br>HIS (ext. scr.)<br>Linked report        | a lifestyle intervention for weight gain management in schizophrenia<br>SchizophrEnia: a study protocol for a randomised controlled trial | 2013<br>2016 |
| GO       |        | 95855616                 | Gossage-Worrall<br>(2019)                       | Structured lifestyle education education programme to sur | Duplicate report 1<br>Duplicate report 2        | (STEPWISE): Mixed methods process evaluation of a group-based lifestyle<br>schizophrenia                                                  | 2019         |
| GO       |        | I 95800118               | Green (2015)                                    | The STRIDE Weight Loss an                                 | d Lifestyle Intervention for Ir                 | ndividuals taking Antipsychotic Medications: A Randomized Trial                                                                           | 2015         |
| GO       |        | 95855617                 | Holt (2018)                                     | Structured lifestyle education<br>STEPWISE RCT            | to support weight loss for p                    | eople with schizophrenia, schizoaffective disorder and first episode psychosis: the                                                       | 2018         |

| Linked re               | ference rep                   | ort                                                                                                    |                                         |                                                                                                    |                                       |
|-------------------------|-------------------------------|----------------------------------------------------------------------------------------------------|-----------------------------------------|----------------------------------------------------------------------------------------------------|---------------------------------------|
| Master<br>EPPI ID       | Master<br>Short title         | Master title                                                                                                    | Linked EPPI<br>ID<br>& Short title      | Linked Item title                                                                                                    | Link<br>description                   |
| 95597494                | Attux et al<br>(2013)         | A 6-month randomized controlled trial to test the efficacy<br>of a lifestyle intervention for weight gain management in<br>schizophrenia                                                                                 | No linked items                         | 1                                                                                                    |                                       |
| 95855615                | Gossage-<br>Worrall<br>(2016) | STEPWISE - STructured lifestyle Education for People<br>With SchizophrEnia: a study protocol for a randomised<br>controlled trial                                                                                        | No linked items                         | \$ [                                                                                                    |                                       |
| 95855616                | Gossage-<br>Worrall<br>(2019) | Structured lifestyle education for people with<br>schizophrenia (STEPWISE): Mixed methods process<br>evaluation of a group-based lifestyle education<br>programme to support weight loss in people with<br>schizophrenia | No linked items                         | 5 (                                                                                                    |                                       |
| 95800118                | Green<br>(2015)               | The STRIDE Weight Loss and Lifestyle Intervention for<br>Individuals taking Antipsychotic Medications: A<br>Randomized Trial                                                                                             | No linked items                         |                                                                                                    |                                       |
| 95855617                | Holt (2018)                   | Structured lifestyle education to support weight loss for<br>people with schizophrenia, schizoaffective disorder and<br>first episode psychosis: the STEPWISE RCT                                                        | 95855615:<br>Gossage-<br>Worrall (2016) | STEPWISE - STructured lifestyle Education for People<br>With SchizophrEnia: a study protocol for a randomised<br>controlled trial                                                                                                    | Protocol for RCT                      |
|                         |                               |                                                                                                    | 95855616:<br>Gossage-<br>Worrall (2019) | Structured lifestyle education for people with<br>schizophrenia (STEPWISE). Mixed methods process<br>evaluation of a group-based lifestyle education<br>programme to support weight loss in people with<br>schizophrenia                            | Process Eval                          |
|                         |                               |                                                                                                    | 73732893: Holt<br>(2019)                | Structured lifestyle education for people with<br>schizophrenia, schizoaffective disorder and first-episode<br>psychosis (STEPWISE): randomised controlled trial                                                                                    | 1st episode<br>psychosis              |
|                         |                               |                                                                                                    | 95800118:<br>Green (2015)               | The STRIDE Weight Loss and Lifestyle Intervention for<br>Individuals taking Antipsychotic Medications: A<br>Randomized Trial                                                                                                    | Medication<br>Focus                   |
|                         |                               |                                                                                                    | 95855614:<br>Marian (2018)              | Reducing weight gain in people with schizophrenia,<br>schizoaffective disorder, and first episode psychosis:<br>describing the process of developing the STructured<br>lifestyle Education for People With SchizophrEnia<br>(STEPWISE) intervention | Developing the<br>STEPWISE<br>program |
| 737 <mark>3</mark> 2893 | Holt (2019)                   | Structured lifestyle education for people with<br>schizophrenia, schizoaffective disorder and first-episode<br>psychosis (STEPWISE): randomised controlled trial                                                         | No linked items                         |                                                                                                    |                                       |
| 05055644                | Marian                        | Reducing weight gain in people with schizophrenia,<br>schizoaffective disorder, and first episode psychosis:                                                                                                    | No. Falsad Same                         |                                                                                                    |                                       |